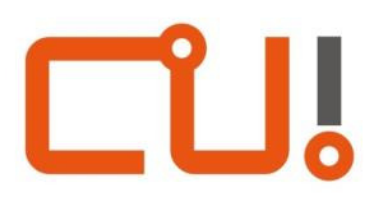

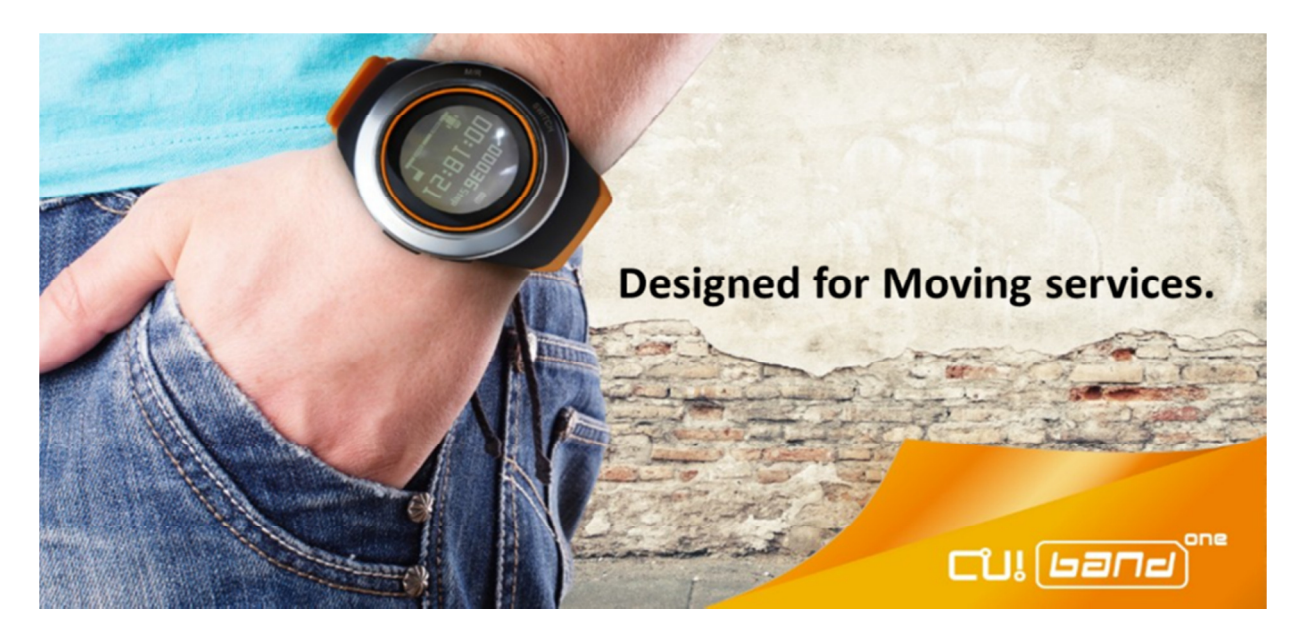

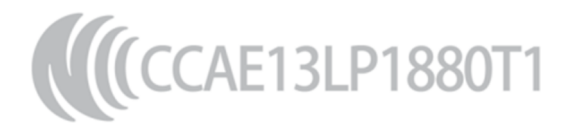

本產品已獲得國家通訊傳播委員會(NCC) 低功率射頻電機型式認證

NCC 警語:

根據低功率電波輻射性電機管理辦法:

- 第十二條 經型式認證合格之低功率射頻電機,非經許可、公司、商號或使用者均不得擅自變更頻率,加大功率或變更 原設計之特性及功能。
- 第十四條 低功率射頻電機之使用不得影響飛航安全及干擾合法通信:經發現有干擾現象時·應立即停用·並改善至無干 擾時方得繼續使用。

前項合法通信,指依電信規定作業之無線電信。低功率射頻電機須忍受合法通信或工業、科學及醫療用電波輻射性電機 設備之干擾。

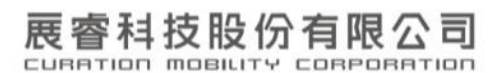

# 目錄

| 簡介3           |
|---------------|
| .1 開始使用與充電    |
| .2 按鍵說明       |
| .3 開始操作導引4    |
| 時間模式5         |
| 運動計步模式6       |
| 挑戰模式8         |
| 選單功能9         |
| .1 目標挑戰       |
| .2 數據查看       |
| .3 設定10       |
| 5.3.1 個人資料10  |
| 5.3.2 時間日期    |
| 5.3.3 藍牙10    |
| 5.3.4 鬧鐘10    |
| 5.3.5 語言11    |
| 5.3.6 關於本機11  |
| 與 APP 搭配使用11  |
| .1 下載 APP11   |
| .2 登入         |
| .3 如何進行資料同步12 |
| .3 數據畫面呈現12   |
| .4 功能簡介13     |
| 產品保固14        |
| .1 原廠保固14     |
| .2 保固條款14     |
| .3 電子保固卡程序14  |
|               |

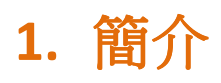

CU! Band One 是一款具備時尚簡約外型的運動手錶,當您將它帶在腕間,它可以輕巧地 以計步的原理幫您偵測一天的運動量累積與卡路里消耗。透過藍牙技術,把所產生的數 據傳輸到行動電話的 APP 端,則可以進一步把您的運動數據與熱量消耗數據做有效的記 錄與分析。為配合您運動時的需要,它具備了 IP55 的防水防塵等級;此外也具備了鬧 鐘、來電提醒、設定運動挑戰等方便的設計。

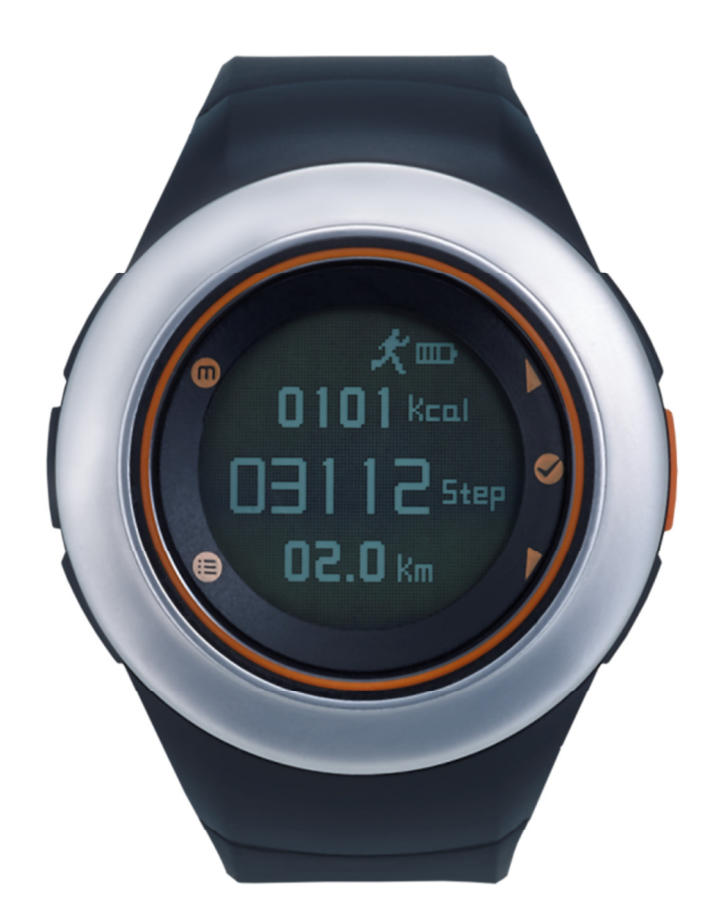

本使用說明會詳細介紹本產品的各項功能。本產品可與大多數的 Android 行動電話搭配使用,唯各品牌的 Android 平台都存在著一定程度的差異性,相容性的問題是已存在的正常狀況,亦將被持續改善之。

掃描 QR code 可取得更多產品與 服務資訊:

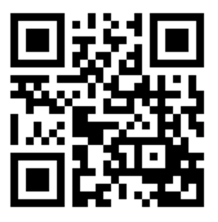

## 1.1 開始使用與充電

CU! Band One 是透過 USB 接頭的充電夾進行充電, USB 接頭可以連接電腦或具備 USB 接口的充電頭。在保持有電的狀況下, CU! Band One 即刻能在螢幕上顯示狀態, 不須額 外的開機程序。

第一次使用 CU! Band One 時,建議先連續充電 2 小時以上確認充飽後再開始使用。充電 過程中,若 CU! Band One 偵測電池已充飽,會先停止電源端的充電動作。但有可能因為 在待機期間可能的電量消耗,CU! Band One 會要求電源端再開始充電、電池圖標的充電 動畫會再啟動,此為正常現象。

充電所需的時間與您所選擇的充電電源有關,因為是透過 USB 介面,所以 5V 是充電電源的標準電壓。所選擇的充電電流較大,所須充飽的時間就較短;電流較小,充飽時間就較長。不過建議以充電電流在 1A (即 1000 mA, 1 安培)以下的充電器來對 CU! Band One 充電。

## 1.2 按鍵說明

CU! Band One 具備 5 個實體按鍵,其相對應的功能在錶面上以 5 個圖標分別表示之:

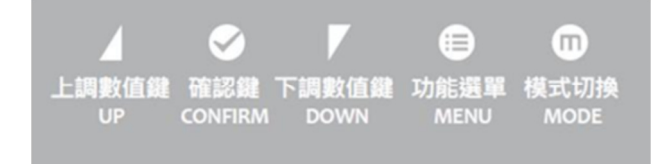

# 1.3 開始操作導引

在 CU! Band One 有電的狀況下,它會引導使用者「輸入個人的資訊」(Please Set Profile)、「設定時間與日期」(Please Set Time/Date)。

### 個人資訊設定:

您所提供的資訊,是 CU! Band One 幫您估算運動量與卡路里消耗的重要根據,為了使估算出來的數值更為有意義,建議您能詳實填寫。

1. 身高(HGT),單位:公分,預設值 170,按「上調數值鍵」與「下調數值鍵」更改 數值,按「確認鍵」跳到下一個設定欄位。

- 2. 體重(WGT),單位:公斤,預設值 60,可更改。
- 3. 步長(STEP),單位:公分,預設值 60,可更改。
  除了拿尺來丈量您的步長外,也可帶入以下公式計算:
  (1) 男:身高(公分)×0.415;(2) 女:身高(公分)×0.413。
- 4. 性別(SEX),預設為男(M),可更改為女(F)。
- 5. 按儲存(SAVE)進入時間與日期設定畫面。

#### 時間與日期設定:

- 1. 時間採用 24 小時制。
- 2. 日期採用年/月/日格式。
- 3. 按「上調數值鍵」與「下調數值鍵」更改數值,按「確認鍵」跳到下一個設定欄位。

完成設定後,螢幕會顯示「Welcome」,請按下「確認鍵」進入待機模式。

# 2. 時間模式

CU! Band One 具備 3 個待機模式:時間模式、運動計步模式、挑戰模式。在完成設定後 會直接進入時間模式,可按「模式切換鍵」在三種模式間轉換。

### 顯示內容:

- 1. 狀態提示欄:顯示藍牙狀態、鬧鐘狀態、電量狀態。
- 2. 時間顯示:採24小時制。
- 3. 日期顯示:在上排顯示「星期幾」,下排顯示「月/日」。

#### 各按鍵在此模式下所具備的功能:

1. 模式切換鍵(左上鍵)

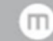

短按一次:切換到「運動計步模式」。

長按3秒:啟動藍牙,藍牙圖標會顯示在狀態提示欄,並振動。再長按3秒,可關閉藍 牙,亦會振動提示。 2. 功能選單鍵(左下鍵)

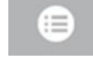

短按一次:進入功能設定選單,再短按一次則返回上一層。

3. 上調數值鍵(右上鍵)

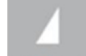

短按一次:在待機畫面中,無功能。若已進入功能選單裡,為「上移」選擇項目或向上 調整數值。

長按3秒:啟動冷光,亮燈幾秒鐘後會熄滅。

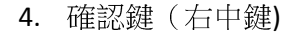

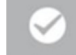

短按一次:在待機畫面中,無功能。若已進入功能選單裡,為「確認」選擇項目或「確認」輸入的數值以跳到下一個欄位。

5. 下調數值鍵(右下鍵)

短按一次:在待機畫面中,無功能。若已進入功能選單裡,為「下移」選擇項目或向下 調整數值。

長按3秒:查看運動數據。進入後,按「功能選單鍵」(左下鍵)以回到上一層選單。

# 3. 運動計步模式

### 顧示內容:

- 1. 狀態提示欄:顯示藍牙狀態、電量狀態、計步開啟狀態。
- 2. 時間顯示或卡路里消耗數據(4位數),按「上調數值鍵」互為切換。
- 3. 當天累積步數值:5位數。
- 4. 運動距離或運動速度(以每小時計算),按「下調數值鍵」互為切換。

5. 步數以一天為單位累加,在凌晨 0:00 的時候會自動歸零。

#### 各按鍵在此模式下所具備的功能:

1. 模式切換鍵(左上鍵)

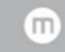

短按一次:切換到「挑戰模式」。

長按3秒:啟動藍牙,藍牙圖標會顯示在狀態提示欄,並振動。再長按3秒,可關閉藍 牙,亦會振動提示。

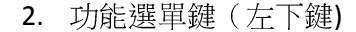

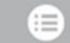

短按一次:進入功能設定選單,再短按一次則返回上一層。

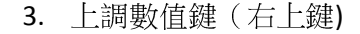

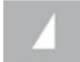

短按一次:在待機畫面中,切換「時間顯示 / 卡路里消耗數據」。若已進入功能選單裡, 為「上移」選擇項目或向上調整數值。

長按3秒:啟動冷光,亮燈幾秒鐘後會熄滅。

### 4. 確認鍵(右中鍵)

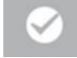

短按一次:在待機畫面中,為「啟動 / 暫停」計步功能。若已進入功能選單裡,為「確認」選擇項目或「確認」輸入的數值以跳到下一個欄位。

### 5. 下調數值鍵(右下鍵)

短按一次:在待機畫面中,切換「運動距離 / 運動速度」。若已進入功能選單裡,為「下移」選擇項目或向下調整數值。

長按3秒:查看運動數據。進入後,按「功能選單鍵」(左下鍵)以回到上一層選單。

# 4. 挑戰模式

### 顯示內容:

- 1. 狀態提示欄:顯示藍牙狀態、電量狀態、挑戰開啟狀態。
- 2. 挑戰開始後所累積的步數(5位數)。
- 3. 倒數計時碼錶 (預設 20 分鐘)。
- 4. 目標達成進度圖示。

#### 各按鍵在此模式下所具備的功能:

1. 模式切換鍵(左上鍵)

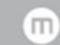

短按一次:切换到「時間模式」。

長按3秒:啟動藍牙,藍牙圖標會顯示在狀態提示欄,並振動。再長按3秒,可關閉藍 牙,亦會振動提示。

#### 2. 功能選單鍵(左下鍵)

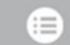

短按一次:進入功能設定選單,再短按一次則返回上一層。

3. 上調數值鍵(右上鍵)

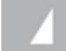

短按一次:在待機畫面中,無功能。若已進入功能選單裡,為「上移」選擇項目或向上 調整數值。

長按3秒:啟動冷光,亮燈幾秒鐘後會熄滅。

### 4. 確認鍵(右中鍵)

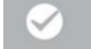

短按一次:在待機畫面中,為「啟動 / 暫停」挑戰功能。若已進入功能選單裡,為「確認」選擇項目或「確認」輸入的數值以跳到下一個欄位。

5. 下調數值鍵(右下鍵)

短按一次:在待機畫面中,無功能。若已進入功能選單裡,為「下移」選擇項目或向下 調整數值。

長按3秒:查看運動數據。進入後,按「功能選單鍵」(左下鍵)以回到上一層選單。

# 5. 選單功能

按「功能選單」按鍵,可看到「目標挑戰」、「數據查看」、「設定」等三大選項。預設語 言為英文,可至設定裡選擇繁體中文或簡體中文。

### 5.1 目標挑戰

透過「預計運動時間」與「運動距離目標」的設定,可隨時啟動來挑戰這個目標,並可以與自己過去的最佳記錄做數據的對比。按「上調數值鍵」與「下調數值鍵」更改數值,按「確認鍵」確認數值並跳到下一個設定欄位。

### 5.2 數據查看

### 運動數據:

運動數據以天為單位,顯示過去幾天儲存的運動記錄,可選擇查看其中一天的詳細數據統計。

#### 來電號碼:

- 透過藍牙與行動電話保持連結時,當來電時可以啟動來電提醒功能:螢幕上顯示來 電圖標並振動。CU! Band One 在畫面上不會顯示來電號碼,但會把來電號碼儲存在 此,以供需要時查詢。
- 2. 刪除數據:在選擇與確認之後,會把保存的運動數據與來電號碼記錄刪除。

### 5.3 設定

包括個人資料、時間日期、藍牙、鬧鐘、語言等設定,及關於本機的其他資訊。

### 5.3.1 個人資料

- 1. 在「開始操作」介面設定過個人資料後,可在此進行調整。
- 按「上調數值鍵」與「下調數值鍵」更改數值,按「確認鍵」確認數值並跳到下一 個設定欄位。

### 5.3.2 時間日期

- 1. 在「開始操作」介面設定過時間日期後,可在此進行調整。
- 按「上調數值鍵」與「下調數值鍵」更改數值,按「確認鍵」確認數值並跳到下一 個設定欄位。

# 5.3.3 藍牙

- 藍牙開啟後可與具備藍牙功能的行動電話進行配對與連結。CU! Band One 藍牙規格為 BT 2.1,行動電話端必須具備同等或向下相容的藍牙規格,方能進行配對、連接、 數據傳輸。
- 2. 藍牙開啟後, 在三個模式都會顯示藍牙圖標。
- 亦可長按「模式切換鍵」3秒來開啟藍牙,開啟後會振動提示。再長按3秒則為關 閉藍牙。
- 4. CU! Band One 與行動電話連結成功,亦會以振動提示。
- 5. 請注意!長時間在 CU! Band One 與行動電話間保持藍牙連接,會比較耗電,除了要使用「來電提醒」功能外,建議啟動藍牙傳輸數據完成之後,就關閉藍牙。
- 6. 若是與智慧型手機搭配,一般來說配對會自動完成。若出現要求輸入 PIN 碼的對話 框,請輸入 0000。

### 5.3.4 鬧鐘

可設定一組鬧鐘,在鬧鐘開啟後,會於時間模式顯示鬧鐘圖標,並於您所指定的時間振動提醒。按「上調數值鍵」與「下調數值鍵」更改數值,按「確認鍵」確認數值並跳到下一個設定欄位。

## 5.3.5 語言

有英文、繁體中文、簡體中文三種語言可以選擇。

## 5.3.6 關於本機

可在此查看此 CU! Band One 的出廠 ID 號碼。

# 6.與 APP 搭配使用

## 6.1 下載 APP

CU! Band One 可與「CU! Walk」Android App 搭配應用。請掃描以下 QR Code 後選擇「Play 商店」應用程式以下載 CU! Walk App,或連結網址:<u>http://goo.gl/SLgl6N</u>,或直接於 Play 商店上搜尋「CU! Walk」。此 App 與 Android 4.0 以上智慧型手機或平板相容。

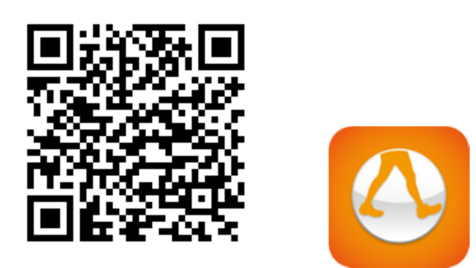

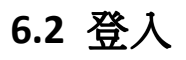

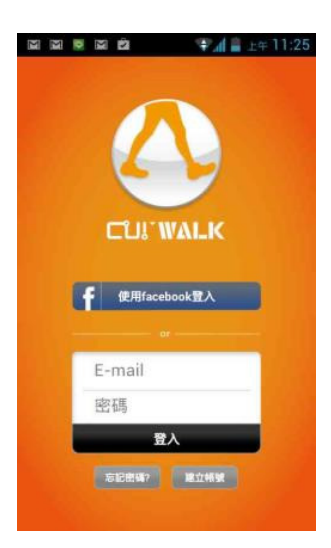

您可以使用您的 Facebook 帳號登入 CU! Walk,並因 此可以方便帶入您的 Facebook 基本資料(大頭照, 名字等) 與查詢到您的那些朋友也在使用 CU! Walk 或邀請您的朋友加入。

另外,也可以使用一個 email address 來創建一個使用者帳號。

### 6.3 如何進行資料同步

- 1. 請長按您的 CU! Band One 的「模式切換鍵」(左上鍵),開啟 CU! Band One 藍牙。
- 2. 開啟 CU! Walk,點選右上同步按鈕。
- 3. 點擊「選擇設備」的欄位框。
- 4. App 將啟動 Android 本身藍牙設定,請開啟藍牙並進行搜尋。
- 5. 請選擇「CU Band One」此藍牙設備,完成配對與連接後,回到上一頁。
- 6. 一般來說,智慧型手機會自動完成與 CU! Band One 的配對與連接,若出現要求輸入 PIN 碼的對話框,請輸入 0000。
- 7. 設備選擇的欄位會出現「CU Band One」,與「資料上傳完成」等系統訊息。
- 8. 若配對連結成功,可進行資料同步,則「資料同步」按鈕會變較深的藍色。
- 9. 點選「資料同步」按鈕,即可進行同步。

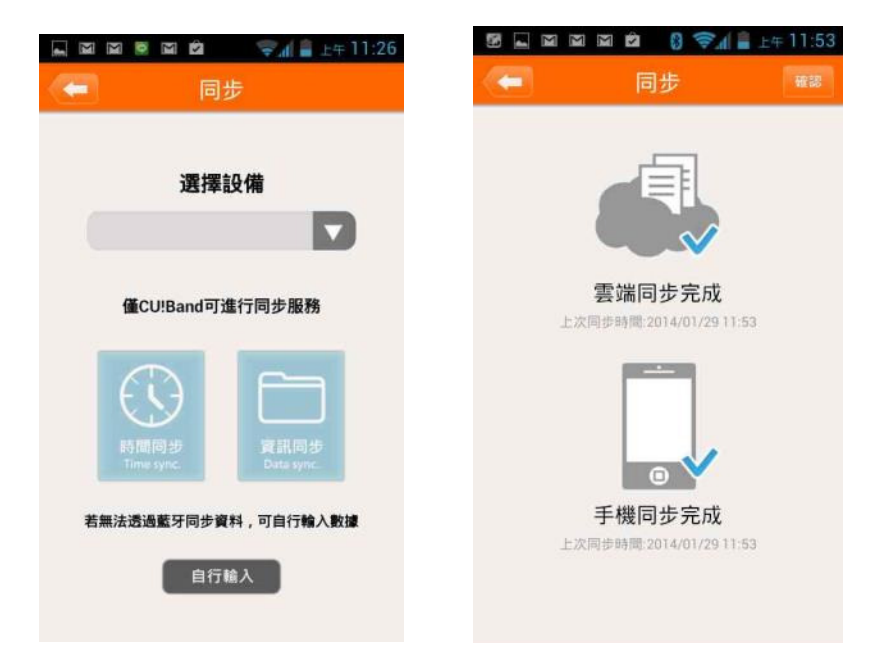

## 6.3 數據畫面呈現

在進行完成同步之後,您當天的累積的步數與消耗的卡路里(以一個小時為單位匯總一次),會以下面的畫面呈現在 CU! Walk APP 首頁。您亦可輕鬆地在 CU! Walk 查詢過去所 累積的數據與圖表。

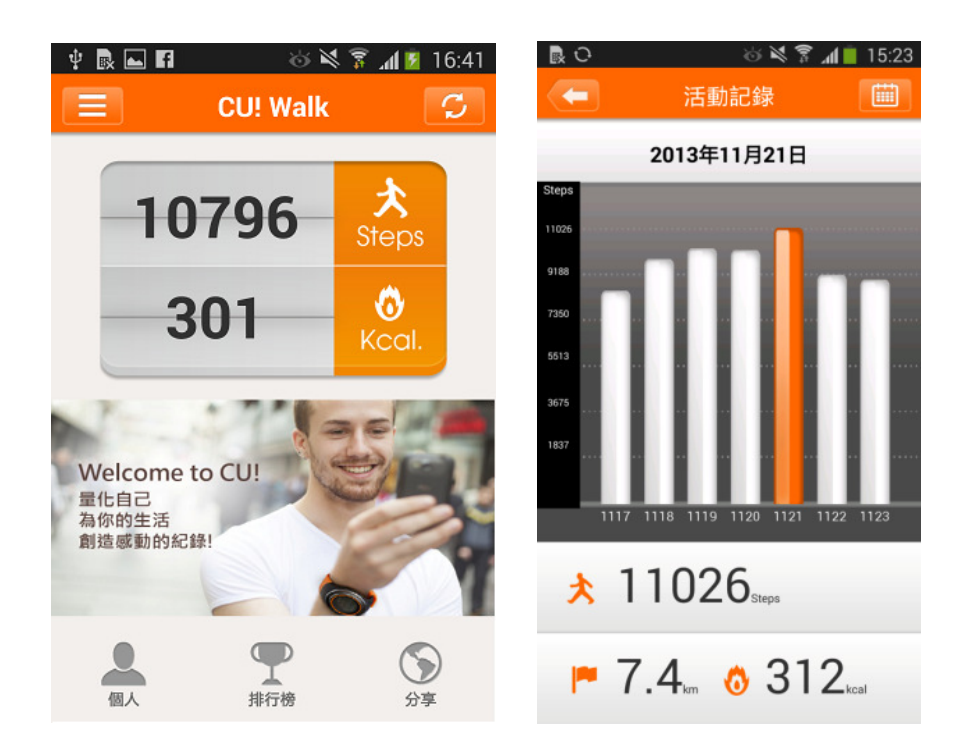

# 6.4 功能簡介

CU! Walk 包含了三大主要功能:

- 個人資訊統計並於雲端彙整儲存: (a) 個人運動量的歷史記錄; (b) 群組活動的記錄; (c) 每日飲食的熱量記錄。
- 2. 排行榜更新:(a) 朋友間的運動步數排行;(b) 所有人的排行;(c) 群組間的排行。
- 3. 圖像與運動記錄分享:把在走路過程中遇到的美麗景象搭配累積的步數,組合成一 張有故事的照片分享給 Facebook 的朋友們。

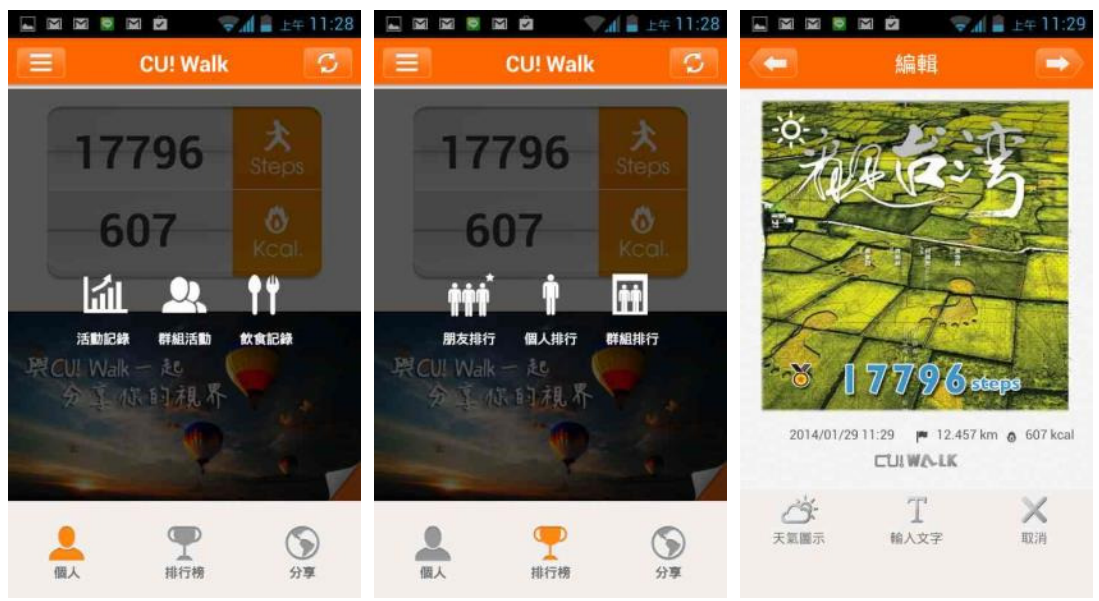

# 7.產品保固

### 7.1 原廠保固

您的 CU! Band One 是由展睿科技股份有限公司(以下簡稱「本公司」)提供原廠保固服務;本公司的原廠保固是以電子保固卡的方式蒐集與確認您的保固資料。本公司除了提供七天鑑賞期外,若您以電子保固卡的方式完成保固登錄,本公司在保固期間的頭三個月,提供免費換新的優惠服務。

若您沒有完成保固程序,本公司將以該產品的出廠日期起算,提供 12 個月的標準保固 服務。有關保固服務的細節內容,請參閱保固條款。

### 7.2 保固條款

完整的產品保固訊息,請參考<u>https://www.curamobi.com/guaranty</u>

# 7.3 電子保固卡程序

首先請您先至 google play 下載 CU! Walk: (網址: <u>http://goo.gl/SLgI6N</u>)

安裝完成後,請開啟 CU! Walk 並註冊登入

- 1. 請長按 CU! Band One 的「模式切換鍵」(左上鍵)3 秒以開啟藍牙,或至功能選單裡 開啟藍牙。
- 2. 請點選 CU! Walk 首頁左上方的左拉選單。
- 3. 點選保固。
- 4. 進入保固頁面,點選 CU! Band ID,選擇啟動藍牙與 CU! Band One 配對並連結。
- 5. 若藍牙配對連結順利,將自動取得 CU! Band ID。
- 6. 請依頁面欄位填入姓名、連絡電話、聯絡地址。
- 7. 註冊日期將由系統自動提供。
- 8. 完成所有欄位填寫後,按下右上方的「發送」。
- 9. 系統將回傳訊息「上傳成功」,即完成電子保固卡程序。

由於 Android 各家廠商藍牙開發機制不同,可能造成藍牙連線讀取資料不成功。 您可以再試一次,若仍無法讀取序號,請依下列步驟提供保固資訊:

- 1. 請至 CU! Band One,按下「功能選單鍵」(左下鍵)。
- 2. 選擇設定>關於本機,即可查看序號。
- 3. 請用智慧型手機或其他設備將序號畫面拍照,並保持畫面清楚。
- 4. 您可透過 Line 或 email 將序號照片以及基本資料(姓名/電話/聯 絡地址/email)提供 給本公司:

Line 專線: Curamobi

電子郵件: contact@curamobi.com